## BERNINA 780 - Mise à jour du firmware

#### **Remarque:**

Cette instruction vous explique étape par étape le téléchargement et le dézipper les données de la firmware sur une clé de mémoire USB (**format FAT32**). Cette instruction est également valable pour d'autres mises à jour firmware. Les noms de fichiers utilisés et les illustrations risquent par conséquent de varier en fonction de la mise à jour et du système d'exploitation installé et utilisé des navigateurs Web.

Cette instruction d'installation utilise des figures tirées de Windows® 7 et de Windows® Internet Explorer 9.

#### **Pré-requis:**

Pour mettre à jour le firmware pour machine à coudre informatisée BERNINA 780, il vous faut un(e)

- Computer avec Windows® XP SP2 (SP3), Windows Vista<sup>™</sup> SP2 ou Windows® 7 (SP1).
- Type de système: Système d'exploitation 32 bits et 64 bits
- Machine à coudre informatisée BERNINA 780
- Notice d'instructions pour BERNINA 780
- Une clé de mémoire USB BERNINA vide (>256 MB / format FAT32<sup>1</sup>)
- Port USB libre sur le PC
- Accéss Internet pour télécharger les fichiers

### Étape 1: Formater une clé USB (FAT32)

#### Attention ! La clé USB doit être au format FAT32, pour que la mise à jour du firmware puisse se

#### faire correctement.

Explication : Si plus de quatre-vingts motifs de broderie sont enregistrés dans la machine à coudre informatisée, il est impossible d'enregistrer tous les fichiers sur une clé USB formatée en FAT16, au contraire des clés USB formatées en FAT32.

# **AVERTISSEMENT:** Le formatage supprimera toutes les données sur ce disque.

#### 1.1. Formater une clé USB en FAT32 :

- a. Connecter la clé USB à un port USB libre de votre ordinateur.
- b. Attendre que la clé USB soit prête à fonctionner.
- c. Ouvrir Windows Explorer.d. Avec la touche droite de la souris, cliquer sur le
- lecteur de clé USB.
- e. Sélectionner dans le menu déroulant : « Formater »".f. La deuxième fenêtre renseigne sur le système de
- fichiers.
  - Si l'indication est FAT32, il n'est pas nécessaire de formater.
  - Si l'indication n'est pas **FAT32**, il faut la mettre à FAT32 et formater.
- g. Démarrer le formatage en FAT32 en cliquant sur

# **AVERTISSEMENT:** Le formatage supprimera toutes les données sur ce disque.

 Dès que le message « Formatage terminé » s'affiche, la clé USB est prête pour la mise à jour du firmware de la machine à coudre informatisée.

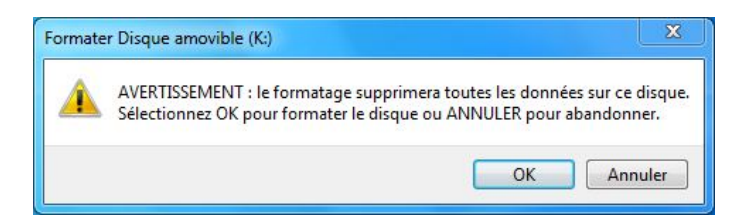

| Formater Disque amovible (K:)                                                          | Formater Disque amovible (K:)                                                          |
|----------------------------------------------------------------------------------------|----------------------------------------------------------------------------------------|
| Capacité :                                                                             | Capacité :                                                                             |
| 963 Mo 🔻                                                                               | 963 Mo 👻                                                                               |
| Système de fichiers :                                                                  | Système de fichiers :                                                                  |
| FAT (par défaut) 🔻                                                                     | FAT (par défaut)                                                                       |
| Taille d'unité d'allocation :                                                          | NTFS<br>FAT (par défaut)                                                               |
| 16 Kilo-octets 🔹                                                                       | exFAT                                                                                  |
| Restaurer les paramètres par défaut                                                    | Restaurer les paramètres par défaut                                                    |
| Options de formatage<br>Formatage rapide<br>Créer une disquette de démarrage<br>MS-DOS | Options de formatage<br>Formatage rapide<br>Créer une disquette de démarrage<br>MS-DOS |
| Démarrer Fermer                                                                        | Démarrer Fermer                                                                        |

BERNINA

## Étape 2: Télécharger les fichiers de la firmware

- 2.1. Pour démarrer le téléchargement, cliquer sur le fichier E Firmware BERNINA 830 Vxx.xx (34.6MB) 1.
- 2.2. Une fenêtre de dialogue s'ouvre: - et Enregistrer Ouvrez le menu déroulant au Enregistrer sous sélectionnez
- 2.3. Une fenêtre «Enregistrer sous» s'ouvre. Sélectionner un dossier votre lecteur C:\ pour télécharger le fichier (Dans notre exemple: C:\BERNINA\_Downloads).

Enregistrer Cliquer sur le bouton

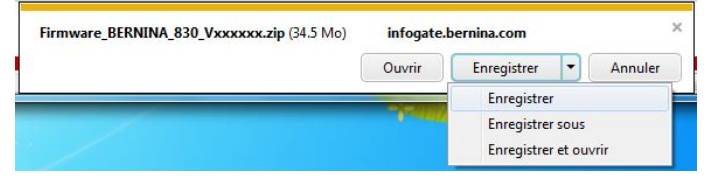

| Organiser 👻 Nouv    | veau dossier    |                  |              |                    | = •  |
|---------------------|-----------------|------------------|--------------|--------------------|------|
| 浔 Bibliothèques     | Nom             | ^                |              | Modifié le         | Туре |
| Documents           |                 | Aucun élément ne | e correspond | l à votre recherch | e,   |
| Musique             | =               |                  |              |                    |      |
| Vidéos              |                 |                  |              |                    |      |
| 💺 Ordinateur        |                 |                  |              |                    |      |
| 🏭 Win7_64-Bit_Ultin |                 |                  |              |                    |      |
| Win_Vista_32-bit    |                 | ш                |              |                    |      |
| Nom du fichier : 🚦  | irmware_BERNIN  | VA_830_Vxxxxxxx  |              |                    |      |
| Type : D            | ossier compress | é                |              |                    |      |

2.4. Le fichier se télécharge dans le dossier sélectionné (Dans notre exemple C:\BERNINA\_Downloads). (Le temps nécessaire pour le téléchargement dépend de la vitesse de votre ligne Internet).

| 2.5. Cliquer sur le bouton Ouvrir le dossier                               | Le téléchargement de Firmware_BERNINA_830_Vxxxxxzip est terminé.                                                                                                    |
|----------------------------------------------------------------------------|----------------------------------------------------------------------------------------------------|
|                                                                            | Ouvrir 💌 Ouvrir le dossier Afficher les téléchargements                                                                                                    |
| 2.6. Ouvrez le dossier:<br>"Firmware_BERNINA_xxx_Vxxxxx.zip". <sup>1</sup> | Win7_64-Bit, > BERNINA_Downloads > + 47 Rechercher dans : BERNINA_Downloads P                                                                                                    |
|                                                                            | Organiser ◆     Ouvrir ◆     Graver     Nouveau dossier     Bit     ♦     ●       Images     Images     Images     Images     Images     Images     Images       Vidéos     Vidéos     Vidéos     Images     Images     Images                |
|                                                                            | Crdinateur     Win7_54-Bit, Ultin     Win7_32-Bit_Ent      Win7_32-Bit_Ent      Win7_32-Bit_Ent      Win7_32-Bit_Ent      Win7_32-Bit_Ent      Timware_BERNINA_830_Vxxxxxx Modifié le: 25.07.2011 13:04     Dossier compressé Taille: 34.5 Mo |

<sup>1</sup> «x» remplace un chiffre. Les chiffres affichés indiquent les versions de firmware concernées

## Étape 3 : Dézipper les fichiers de la firmware

- 3.1. Connecter une clé de mémoire USB (> 256 MB / format FAT32) vide à un port USB libre de l'ordinateur.
- 3.2. Prière de cliquer sur le fichier ci-dessous pour dézipper : "Firmware\_BERNINA\_xxx\_Vxxxxx.exe".<sup>1</sup>
- 🕒 🌍 🚽 👫 « BERN... 🕨 Firmware\_BERNINA\_830\_Vxxxxx 🕶 🍫 Rech Organiser 👻 Extraire tous les fichiers H • 🚺 🔞 📕 Téléchargements 🔦 Nom Type Taille compressée Firmware\_BERNINA\_830\_Vxx.xx.xx 35'421 Application Bibliothèques Documents 🔚 Images Musique Vidéos 📜 Ordinateur 🏭 Win7\_64-Bit\_Ultin 🕞 Win\_Vista\_32-bit 🕞 Win7\_32-Bit\_Ente 👻 1 élément
- 3.3. Confirmer les avertissements de sécurité avec

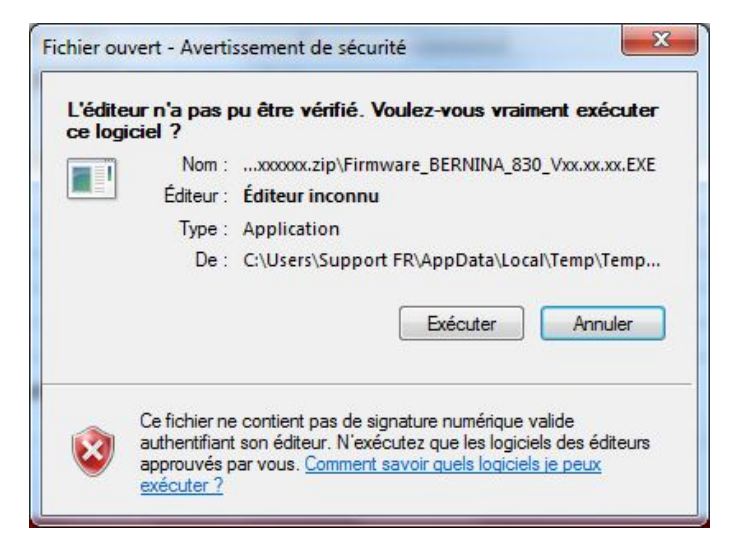

3.4. La boîte de dialogue suivante démarre:

Sélectionner, en cliquant sur le bouton . le lecteur auquel est connectée la clé de mémoire USB vide (dans notre exemple le lecteur K:).

OK

Attention : Les fichiers de la firmware peuvent PAS être décompresser dans une sous-dossier sur la clé de mémoire USB.

3.5. Cliquer sur le bouton

| Unpack all files to:                                   |                       |
|--------------------------------------------------------|-----------------------|
| ta\Local\Temp\Temp1_Firmware_BERN                      | INA_830_Vxxxxxxzip\ [ |
| Confirm overwrites                                     |                       |
|                                                        | cel                   |
|                                                        |                       |
|                                                        |                       |
|                                                        |                       |
| alf extracting 7ID file                                | X                     |
| elf extracting ZIP file                                |                       |
| elf extracting ZIP file<br>Unpack all files to:        | X                     |
| elf extracting ZIP file<br>Unpack all files to:<br>K:\ | <br>                  |

BERNINA

3.6. Les fichiers se dézippent maintenant sur la clé de mémoire USB.

| Inpacking files |                         | × |
|-----------------|-------------------------|---|
|                 | Unzip:                  |   |
| From: Firmware  | BERNINA_830_Vxxxxxx.EXE |   |
| 10. 10. 10.000  | 36 %                    |   |
|                 |                         |   |
|                 | 8 %                     |   |

## Étape 4: Contrôler les fichiers

- 4.1. Le dézippage terminé, vous trouvez les deux (3) fichiers dans le répertoire de base sur votre clé de mémoire USB:
  - vaxxxxx\_Bernina\_xxx.bin<sup>1</sup> (application)
  - vbxxxxxx\_Bernina\_xxx.bin<sup>1</sup> (bootloader)
  - vdxxxxxx\_Bernina\_xxx.bin<sup>1</sup> (données)

(Pour vos fichiers, des chiffres s'affichent en lieu et place de la lettre x).

| Organiser 🔻 🛛 Partager a                                                       | vec 🔻 Graver Nouveau dossier |                  | III • 🗖     |
|--------------------------------------------------------------------------------|------------------------------|------------------|-------------|
| 🔆 Favoris                                                                      | Nom                          | Modifié le       | Туре        |
| 🧮 Bureau                                                                       | naxxxxxx_NG2RevC.bin         | 15.07.2011 04:03 | Fichier BIN |
| 📒 Emplacements ré 😑                                                            | nbxxxxx_Multi_250.bin        | 01.12.2009 14:23 | Fichier BIN |
| \rm Téléchargements                                                            | ndxxxxx_NG2RevC.bin          | 15.07.2011 04:19 | Fichier BIN |
| <ul> <li>Documents</li> <li>Images</li> <li>Musique</li> <li>Vidéos</li> </ul> |                              |                  |             |
|                                                                                |                              |                  |             |

## Étape 5 : Mise à jour du firmware sur BERNINA 780

5.1. Les fichiers sont maintenant prêts pour mettre à jour votre machine à coudre informatisée BERNINA 780.

Pour installer le nouveau firmware sur votre machine à coudre BERNINA 780, nous vous prions de consulter la notice d'instructions de votre BERNINA 7-Series: (Chapitre: programme de mise en train).

### Étape 6 : Contrôler la version de la Firmware

6.1. Aller au «programme de mise en train» de votre machine à coudre informatisée BERNINA 780.

-

- 6.2. Ouvrir la zone d'information:.
- 6.3. Appuyer sur le symbole "main".
- 6.4. Appuyer sur le symbole "main".

6.5. Sur l'écran de votre BERNINA 780, dans la fenêtre d'information, vous voyez les informations suivantes:

0

| Version logicielle:                                              | Vxx.xx.xx <sup>1</sup> |  |
|------------------------------------------------------------------|------------------------|--|
| Version data:                                                    | Vxx.xx.xx <sup>1</sup> |  |
| Version du bootloader:                                           | Vxx.xx.xx <sup>1</sup> |  |
| Version appl. EMB:                                               | Vxx.xx.xx <sup>1</sup> |  |
| (s'affiche seulement lorsque le module de broderie est connecté) |                        |  |

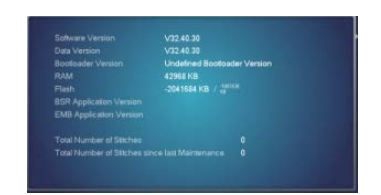

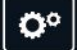